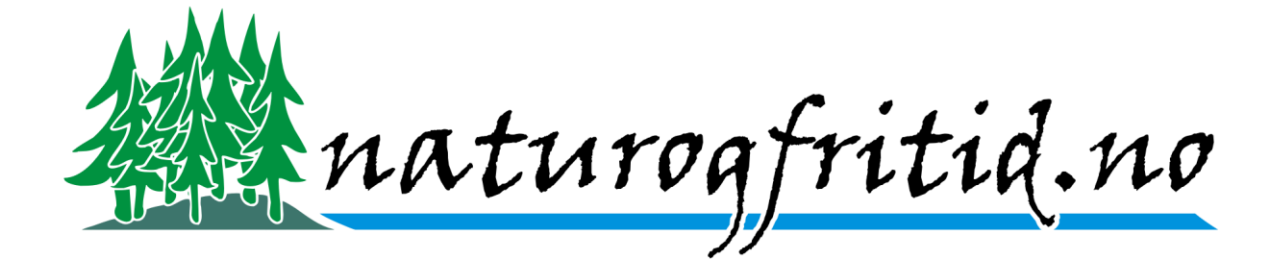

## Instruksjon for registrering som ny bruker.

Gå inn på http://www.naturogfritid.no

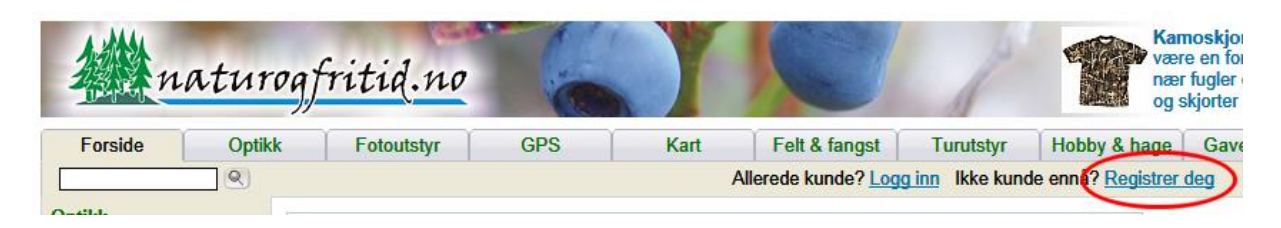

Trykk på «Registrer deg»

|                                                                                                    | Registrering for nye kunder                                                        |                       |                                        |  |  |  |  |
|----------------------------------------------------------------------------------------------------|------------------------------------------------------------------------------------|-----------------------|----------------------------------------|--|--|--|--|
| For å handle hos Natur og Fritid AS må du registrere deg her. Dette er opplysninger som vi må ha for å kunne sende varene til deg, og for ellers å kunne ta kontakt med deg. Alle opplysningene som blir samlet inn på denne siden vil bli behandlet konfidensiellt og ikke lest av andre enn ansatte i Natur og Fritid AS. Om du ikke har registrert deg på denne siden tidligere, så må du gjøre det her. Er du tidligere registrert |                                                                                    |                       |                                        |  |  |  |  |
| logger du deg inn i ruten over, "Innlogging for eksisterende kunder", med e-postadresse og passord.                                                                                                    |                                                                                    |                       |                                        |  |  |  |  |
| Linjer merket med <b>*</b> ma være utfyllt korrekt for at registreringen skal kunne godtas.                                                                                                    |                                                                                    |                       |                                        |  |  |  |  |
|                                                                                                    | * E-postadresse:                                                                   |                       |                                        |  |  |  |  |
|                                                                                                    | * Passord:                                                                         | 5-12 tegn (Du skrive  | er inn passordet du ønsker å bruke)    |  |  |  |  |
|                                                                                                    | * Gjenta passord:                                                                  | 5-12 tegn (Du gjenta  | ar passordet du ønsker å bruke)        |  |  |  |  |
|                                                                                                    | Firmanavn:                                                                         |                       |                                        |  |  |  |  |
|                                                                                                    | For- og<br>* Etternavn:                                                            | Dette er kontaktpers  | son i firma om dette er et firma.      |  |  |  |  |
|                                                                                                    | * Adresse:                                                                         |                       |                                        |  |  |  |  |
|                                                                                                    | * Postnummer:                                                                      |                       |                                        |  |  |  |  |
|                                                                                                    | * Poststed:                                                                        |                       |                                        |  |  |  |  |
|                                                                                                    | *Land:                                                                             | Norway 🗸              |                                        |  |  |  |  |
|                                                                                                    | Telefon:                                                                           | Telefon eller mobilte | elefon må oppgis.                      |  |  |  |  |
|                                                                                                    | * Mobil:                                                                           | Ved forsendelse av    | pakker vil varslingsgebyr tillegges om |  |  |  |  |
|                                                                                                    |                                                                                    | mobilnummer mangler.  |                                        |  |  |  |  |
|                                                                                                    | Faks:                                                                              |                       |                                        |  |  |  |  |
|                                                                                                    | Jeg ønsker å motta årlig katalog fra Natur og Fritid via post: 🗹                   |                       |                                        |  |  |  |  |
|                                                                                                    | Jeg ønsker å motta reklame fra Natur og Fritid via post: 🗹                         |                       |                                        |  |  |  |  |
|                                                                                                    | Jeg ønsker å motta nyhetsbrev fra Natur og Fritid via e-post (maks et pr. mod.): 🗌 |                       |                                        |  |  |  |  |
|                                                                                                    | * leg bekrefter at jeg godtar handlebetingelsene og at jeg er over 18 ar: 🔲 🌖      |                       |                                        |  |  |  |  |
|                                                                                                    | 🕞 Neste 💿                                                                          |                       | $\smile$                               |  |  |  |  |
| 1                                                                                                    |                                                                                    |                       |                                        |  |  |  |  |

Fyll inn nødvendig informasjon. Husk å huke av for å bekrefte at du er over 18 år. Trykk «neste»

## Registrering for nye kunder

For å handle hos Natur og Fritid AS må du registrere deg her. Dette er opplysninger som vi må ha for å kunne sende varene til deg, og for ellers å kunne ta kontakt med deg. Alle opplysningene som blir samlet inn på denne siden vil bli behandlet konfidensiellt og ikke lest av andre enn ansatte i Natur og Fritid AS. Om du ikke har registrert deg på denne siden tidligere, så må du gjøre det her. Er du tidligere registrert logger du deg inn i ruten over, "Innlogging for eksisterende kunder", med e-postadresse og passord. Linier merket med **\* må være utfyllt korrekt for at registreringen skal kunne godtas.** 

| zinger merner gerunger einer gerungen einer gerune geruner.                        |                       |                                                           |  |  |  |  |  |
|------------------------------------------------------------------------------------|-----------------------|-----------------------------------------------------------|--|--|--|--|--|
| * E-postadresse:                                                                   | test@naturogfritid.no |                                                           |  |  |  |  |  |
| * Passord:                                                                         | •••••                 | 5-12 tegn (Du skriver inn passordet du ønsker å bruke)    |  |  |  |  |  |
| * Gjenta passord:                                                                  | •••••                 | 5-12 tegn (Du gjentar passordet du ønsker å bruke)        |  |  |  |  |  |
| Firmanavn:                                                                         |                       |                                                           |  |  |  |  |  |
| For- og<br>* Etternavn:                                                            | Ola Normann           | Dette er kontaktperson i firma om dette er et firma.      |  |  |  |  |  |
| * Adresse:                                                                         | Norgesgata 99         |                                                           |  |  |  |  |  |
| * Postnummer:                                                                      | 9999                  |                                                           |  |  |  |  |  |
| * Poststed:                                                                        | Norgesby              |                                                           |  |  |  |  |  |
| * Land:                                                                            | Norway                | $\checkmark$                                              |  |  |  |  |  |
| Telefon:                                                                           |                       | Telefon eller mobiltelefon må oppgis.                     |  |  |  |  |  |
| * Mobil:                                                                           | 99887766              | Ved forsendelse av pakker vil varslingsgebyr tillegges om |  |  |  |  |  |
|                                                                                    | mobilnummer mangler.  |                                                           |  |  |  |  |  |
| Faks:                                                                              |                       |                                                           |  |  |  |  |  |
| Jeg ønsker å motta årlig katalog fra Natur og Fritid via post: 🗹                   |                       |                                                           |  |  |  |  |  |
| Jeg ønsker å motta reklame fra Natur og Fritid via post: 🗹                         |                       |                                                           |  |  |  |  |  |
| Jeg ønsker å motta nyhetsbrev fra Natur og Fritid via e-post (maks et pr. mnd.): 🗌 |                       |                                                           |  |  |  |  |  |
| * Jeg bekrefter at jeg godtar handlebetingelsene og at jeg er over 18 år: 🗹        |                       |                                                           |  |  |  |  |  |
| ▶ Neste 🕤                                                                          |                       |                                                           |  |  |  |  |  |
|                                                                                    |                       |                                                           |  |  |  |  |  |

## Her er et eksempel på utfylling.

| Registrering for nye kunder                                                                |                       |  |  |  |  |  |
|--------------------------------------------------------------------------------------------|-----------------------|--|--|--|--|--|
| Disse opplysningene er registrert om deg.                                                  |                       |  |  |  |  |  |
| E-postadresse:                                                                             | test@naturogfritid.no |  |  |  |  |  |
| Firmanavn:                                                                                 |                       |  |  |  |  |  |
| Navn:                                                                                      | Ola Normann           |  |  |  |  |  |
| Adresse:                                                                                   | Norgesgata 99         |  |  |  |  |  |
| Postnummer:                                                                                | 9999                  |  |  |  |  |  |
| Poststed:                                                                                  | Norgesby              |  |  |  |  |  |
| Land:                                                                                      | Norway                |  |  |  |  |  |
| Telefon:                                                                                   |                       |  |  |  |  |  |
| Mobil:                                                                                     | 9988776655            |  |  |  |  |  |
| Faks:                                                                                      |                       |  |  |  |  |  |
| Jeg ønsker å motta årlig katalog fra Natur og Fritid via post.                             |                       |  |  |  |  |  |
| Jeg ønsker å motta reklame fra Natur og Fritid via post.                                   |                       |  |  |  |  |  |
| Jeg ønsker ikke å motta informasjon fra Natur og Fritid via e-post.                        |                       |  |  |  |  |  |
| Jeg har bekreftet at jeg godtar handlebetingelsene og at jeg er over 18 år.                |                       |  |  |  |  |  |
| Op <del>plysninge</del> ne ovenfor er korrekte og jeg ønsker å bli registrert som kunde: 🗹 |                       |  |  |  |  |  |
| → Neste 💿                                                                                  |                       |  |  |  |  |  |

Nå må du bekrefte at opplysningene er korrekte og trykke «Neste».

| atur              | ogfritid.no                                               |                                                                         | Kamoskjorter og T-skjorter. Kamuflasjeklær vil alltid<br>ære en fordel å bruke i naturen om du ønsker å komme<br>ær fugler og dyr. Nå har vi også fått på lager T-skjorter<br>g skjorter i kamofarger. <u>Les mer.</u> |
|-------------------|-----------------------------------------------------------|-------------------------------------------------------------------------|----------------------------------------------------------------------------------------------------|
| Forside Optik     | k Fotoutstyr GPS Kart                                     | Felt & fangst Turutstyr Hobby & hag                                     | e Gaveartikler Bøker Infosenter                                                                                                    |
|                   |                                                           | Logget inn som Ola Normann Logg L                                       | lingen varer i handlevognen. 🛒 Til kassen 🌒                                                                                                    |
| Optikk<br>Kikkort | KASSE                                                     |                                                                         | NoF                                                                                                    |
| - Teleskop        | Varenr Varenavn                                           | Pris Ant Sum                                                            | Traval                                                                                                    |
|                   | Det er ingen varer i kassen                               |                                                                         | Iravel                                                                                                    |
| - Stjernekikkert  | NB! Frakten som er oppgitt her er ca frakt og kan endres! | Antall varer: 0<br>Sum varer: 0,-<br>Frakt: Fraktfrittl<br>Totalsum 0,- | Facebook                                                                                                    |
| - Fotostauv       |                                                           |                                                                         | Egla Natur og Eritid på                                                                                                    |

Da er du registrert og pålogget og klar til å handle i butikken.

Du kan gå inn på «Din side» for å endre informasjonen om deg.

Velkommen som kunde hos Natur og Fritid AS!

Har du fremdeles problemer kan du ta kontakt med <u>web@naturogfritid.no</u> og opplyse om hva du har problemer med. Dukker det opp feilmeldinger så er det en fordel om du tar med disse i mailen.